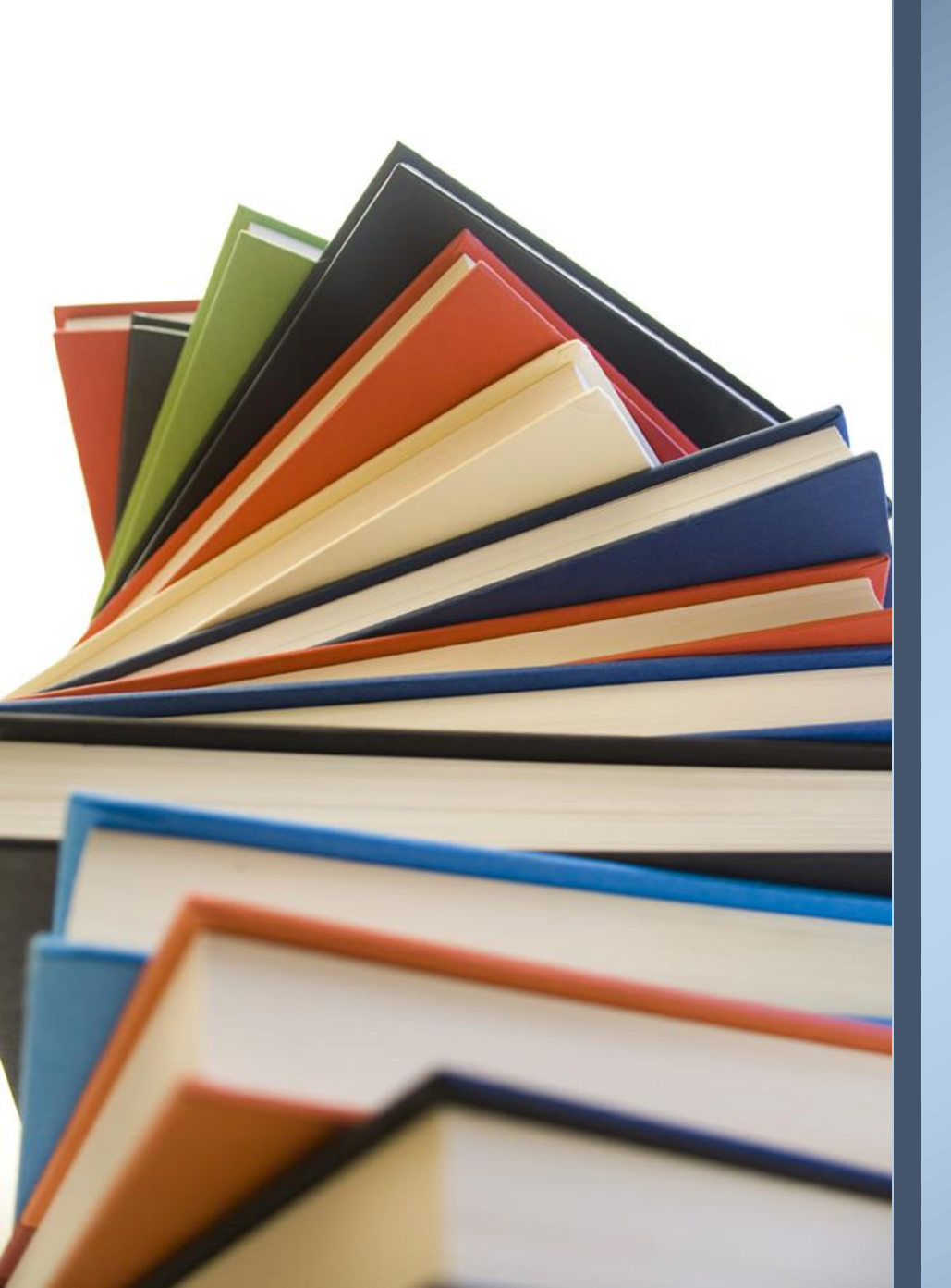

## Xello Course Option Entry

Waterdown District High School

# Grades 10 -----> Grade 11

- Must choose <u>8</u> courses per year.
- Each course must be in the appropriate pathway: Applied→College, Academic→University
- All students must choose 1 Alternate Elective (only used in case a course is cancelled.)
- Check prerequisites in the course flowcharts if you're unable to choose a desired course.
- Keep in mind course requirements for future college/university/apprenticeship programs. Research NOW!

# Grades 11 - Grade 12

- Must choose <u>6-8</u> courses to ensure graduation and post-secondary requirements are met
- All students must choose 1 Alternate Elective (only used in case a course is cancelled.)
- If 6 courses are selected then choose both: STUDY1 (SEM1) & STUDY2 (SEM2)
- If 7 courses are selected then choose: STUDYH (SEM1 or SEM2)
- Universities require <u>6 Grade 12 M or U courses (COOP does not count)</u>
- Research on-line the College or University of your choice for program admission requirements
- Students need to research post-secondary course requirements on the following websites:

<u>www.ontariocolleges.ca</u> (Ontario Colleges) <u>www.ontariouniversitiesinfo.ca</u> (Ontario Universities)

Prior to Entering The Hub, visit the WDHS website and go to the \*\*Course Selections\*\* tab.

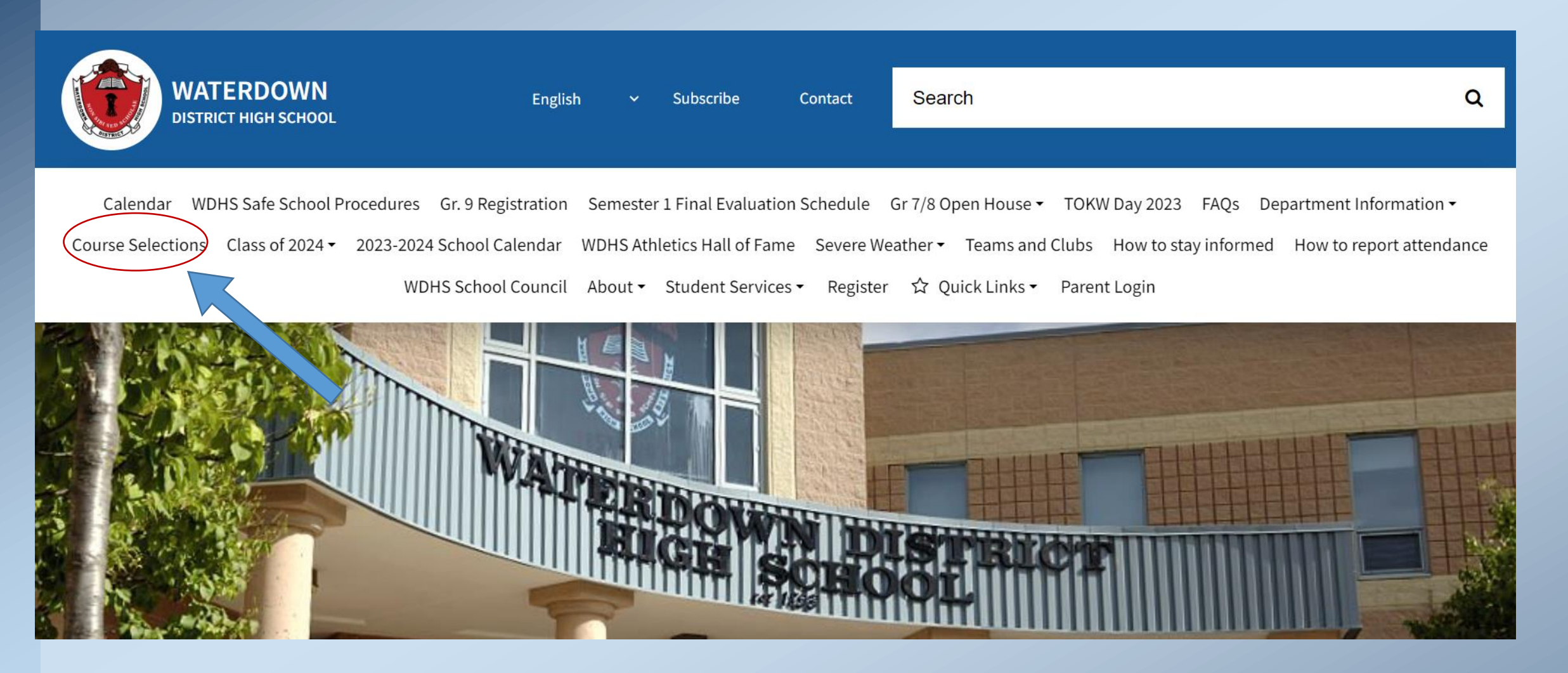

#### Click on WDHS Course Offerings 2021 – 2022 (.pdf) to reveal the Course Offerings for next school year

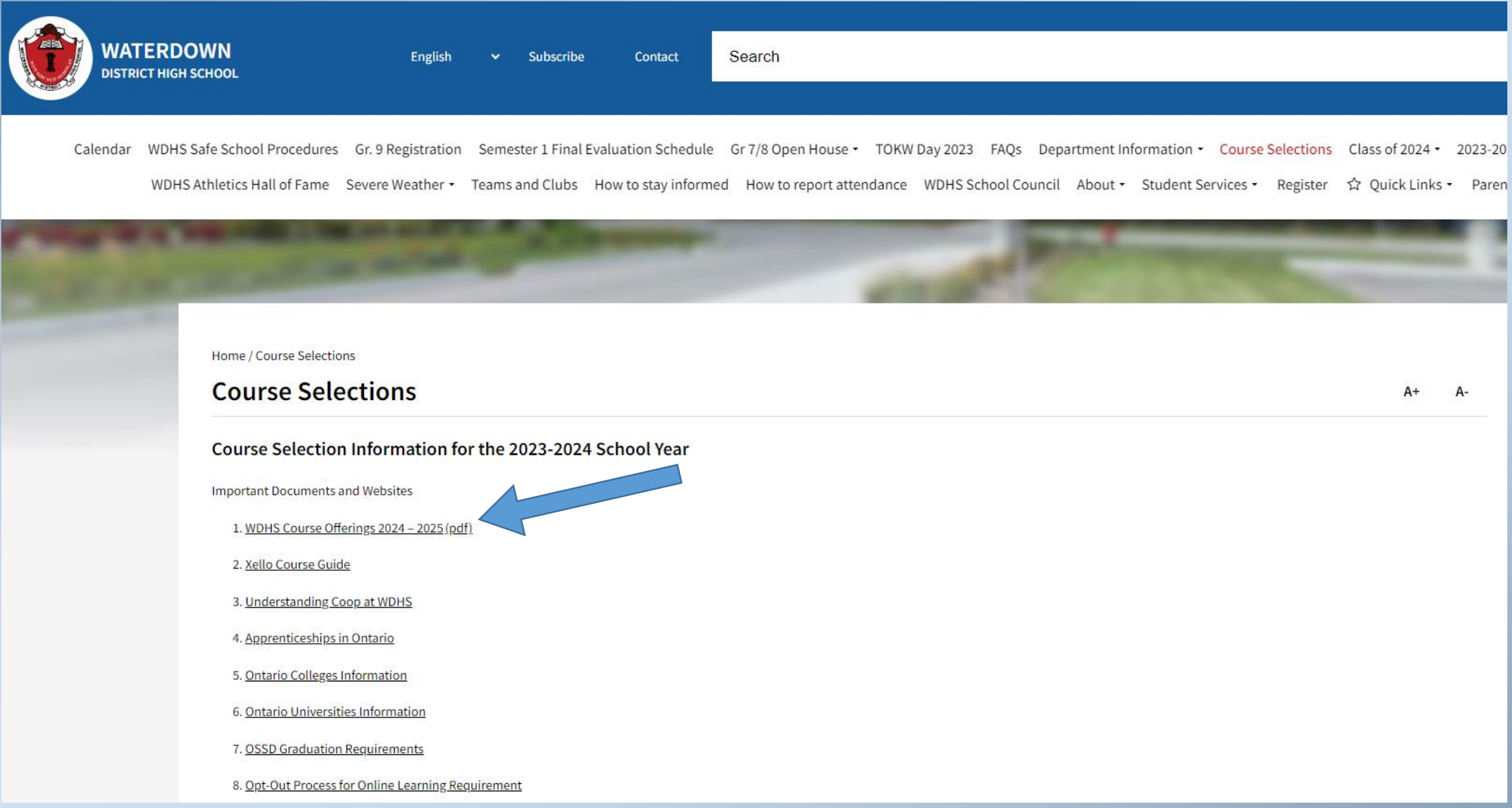

#### WDHS COURSE OFFERINGS (2024-2025)

Note: PLEASE CHOOSE YOUR COURSE SELECTIONS CAREFULLY! The more effort you place in choosing courses, the more likely you will be provided wit a suitable timetable. NOTE: eLearning courses are listed on our school website under Course Selection Information

#### Ontario Secondary School Diploma (O.S.S.D.) Requirements

- To graduate high school with an Ontario Secondary School Diploma, students must have:
- 30 credits (18 compulsory, 12 optional). See <a href="http://www.hwdsb.on.ca/extra/eng/ppm/graduate.pdf">www.edu.gov.on.ca/extra/eng/ppm/graduate.pdf</a>
  40 Community Involvement Hours. See <a href="http://www.hwdsb.on.ca/secondary/graduation-information/diploma-requirements/cih">http://www.hwdsb.on.ca/secondary/graduate.pdf</a>
- Successfully completed the provincial literacy requirement. See Ontario Secondary School Literacy Test EOAO

This file outlines all the courses potentially offered next school year. A course wil run dependant on the demand.

| ARTS                                                  | GRADE 9              | GRADE 10                                                            | GRADE 11               | GRADE 12             |
|-------------------------------------------------------|----------------------|---------------------------------------------------------------------|------------------------|----------------------|
| Drama                                                 | ADA101               | ADA201                                                              | ADA3M1                 | ADA4M1               |
| Music-Instrumental                                    | AMU101               | AMU201                                                              | AMU3M1                 | AMU4M1               |
| Music-Instrumental & Repertoire (2 credit exchange)   |                      |                                                                     |                        |                      |
| Note: Repertoire will occur outside the school day    | AMU101 & AMR101      | AMU201 & AMR201                                                     | AMU3M1 & AMR3M1        | AMU4M1 & AMR4M1      |
| Music-Vocal/Choral                                    | AMV101               | AMV201                                                              | AMV3M1                 | AMV4M1               |
| Music – Keyboarding                                   | A11101               | AMK201                                                              | AMK3O1/AMK3M1          | AMK4M1               |
| Visual Arts - Crafts                                  | AWA101               | Printor                                                             | Parilo So specificants | PROBABLY AND A       |
| Visual Arts                                           | AV[10]               | AV/[201                                                             | AV/13M1                | AV/TAM1              |
| Visual Arta Dialtal Madia                             | AVIIOI               | AWI201                                                              | 7013011                | AV11111              |
| Visual Arts-Digital Media                             |                      | AW05201                                                             | AM/842841              |                      |
| Visual Arts-Drawing and Painung                       |                      | AWM201                                                              | AWRIGRI                |                      |
| Visual Arts-Interior Design                           |                      |                                                                     | AWHOOT                 |                      |
| Visual Arts-Photography                               |                      |                                                                     | AWQ3M1                 |                      |
| Visual Arts-Non-Traditional (Portfolio)               |                      |                                                                     |                        | AWT4M1               |
| BUSINESS STUDIES                                      | GRADE 9              | GRADE 10                                                            | GRADE 11               | GRADE 12             |
| Building the Entrepreneurial Mindset                  | BEM101               | 000000                                                              |                        |                      |
| Launching and Leading a Business                      |                      | BEP2O1                                                              |                        |                      |
| Financial Accounting                                  |                      |                                                                     | BAF3M1                 | BAT4M1               |
| Entrepreneurship                                      |                      |                                                                     | BDI3C1                 | BDV4C1               |
| Marketing-Goods, Services, & Events                   |                      |                                                                     | BMI3C1                 |                      |
| Sports & Entertainment Marketing - College Pathway    |                      |                                                                     |                        | IDC4O1M*             |
| Sports & Entertainment Marketing - University Pathway |                      |                                                                     |                        | IDC4U1M*             |
| International Business Fundamentals                   |                      |                                                                     |                        | BBB4M1               |
| Business Leadership                                   |                      |                                                                     |                        | BOH4M1               |
| CANADIAN AND WORLD STUDIES                            | GRADE 9              | GRADE 10                                                            | GRADE 11               | GRADE 12             |
| Geography-Geography of Canada                         | CGC1W1               |                                                                     |                        |                      |
| Canadian History Since World War I                    |                      | CHC2D1 (Academic)<br>CHC2P1 (Applied)<br>CHC2L1 (Locally Developed) |                        |                      |
| Geography-Travel and Tourism                          |                      |                                                                     | CGG301                 |                      |
| COMPASS/SHSM Environment (2 credit package)           |                      |                                                                     | CGF3M1 & PAD301        |                      |
| Current Aboriginal Issues in Canada                   |                      |                                                                     | NDA3M1                 |                      |
| Issues of Indigenous People in Global Context         |                      |                                                                     |                        | NDW4M1               |
| World Issues-A Geographic Analysis                    |                      |                                                                     |                        | CGW4C1, CGW4U1       |
| Understanding Law                                     |                      |                                                                     | CLU3M1                 | CLN4C1, CLN4U1       |
| Genocide and Crimes Against Humanity                  |                      |                                                                     | CHG381                 | CTA 411              |
| Economics<br>Conside History, Identify, and Culture   |                      |                                                                     |                        | CIA4UI               |
| World History                                         |                      |                                                                     |                        | CHV4U1               |
| ENGLISH                                               | GRADE 9              | GRADE 10                                                            | GRADE 11               | GRADE 12             |
| English                                               | ENL1W1               | ENG2D1 (Academic)                                                   | ENG3U1                 | ENG4U1               |
|                                                       | ENG1L1               | ENG2P1 (Applied)                                                    | ENG3C1                 | ENG4C                |
|                                                       |                      | ENG2L1 (Locally Developed)                                          | ENG3E1                 | ENG4E1               |
| The Writer's Craft                                    |                      |                                                                     |                        | EWC4U1               |
| Ontario Secondary School Literacy Course              |                      |                                                                     |                        | OLC401               |
| GUIDANCE & CAREER EDUCATION                           | GRADE 9              | GRADE 10                                                            | GRADE 11               | GRADE 12             |
| Careers (0.5 credit)                                  |                      | GLC203                                                              |                        |                      |
| Co-on (2 credits) or (4 credits)                      |                      | 011/203                                                             | COO308 (2 credits)     | C00308 (2 credite)   |
| es of le create) or (+ create)                        |                      |                                                                     | COOFTE (4 credits)     | COOFTE (4 credits)   |
| Peer Tutoring, Leadership and Peer Support            |                      | 1                                                                   | GPP301                 | See                  |
| HEALTH & PHYSICAL EDUCATION                           | GRADE 9              | GRADE 10                                                            | GRADE 11               | GRADE 12             |
| Hockey Focus (course fee applies)                     | PAL101 (all-genders) |                                                                     |                        |                      |
| Sports and Games (F-Female, M-Male)                   | PPL101F, PPL101M     | PPL201F, PPL201M                                                    | PPL301F, PPL301M       | PPL4O1 (all-genders) |
| Recreational Physical Education                       | PAI101 (all-genders) | PAI2O1 (all-genders)                                                | PAI301 (all-genders)   | PAI4O1 (all-genders) |
| Personal Fitness Activities (F-Female, M-Male)        |                      | PAF201F, PAF201M                                                    | PAF301F, PAF301M       | PAF401F, PAF401M     |
| Football Focus                                        |                      | PAR2O1 (all-genders)                                                | PAR301 (all-genders)   | PAR4O1 (all-genders  |
| Basketball Focus                                      |                      |                                                                     | PAL301 (all-genders)   | PAL4O1 (all-genders) |
| Introductory Kinesiology                              |                      |                                                                     |                        | PSK4U1(all-genders)  |
|                                                       |                      |                                                                     |                        |                      |

| MATH                                                    | GRADE 9     | GRADE 10                   | GRADE 11            | GRADE 12           |
|---------------------------------------------------------|-------------|----------------------------|---------------------|--------------------|
|                                                         | MTH1W1      | MPM2D1 (Academic)          |                     |                    |
| Mathematics                                             | MAT1L1      | MFM2P1 (Applied)           |                     |                    |
|                                                         |             | MAT2L1 (Locally Developed) |                     |                    |
| Mathematics for Work and Everyday Life                  |             |                            | MEL3E1              | MEL4E1             |
| Foundations of College Mathematics                      |             |                            | MBF3C1              |                    |
| Functions and Applications                              |             |                            | MCF3M1              |                    |
| Functions                                               |             |                            | MCR3U1              |                    |
| College and Apprenticeship Math                         |             |                            |                     | MAP4C1             |
| Mathematics for College Technology                      |             |                            |                     | MCT4C1             |
| Mathematics for Data Management                         |             |                            |                     | MDM4U1             |
| Advanced Functions                                      |             |                            |                     | MHF4U1             |
| Calculus and Vectors                                    |             |                            |                     | MCV4U1             |
| MODERN LANGUAGES                                        | GRADE 9     | GRADE 10                   | GRADE 11            | GRADE 12           |
| Core French                                             | FSF1D1      | FSF2D1                     | FSF3U1              | FSF4U1             |
| German                                                  |             | LWGBD1                     |                     |                    |
| SCIENCE                                                 | GRADE 9     | GRADE 10                   | GRADE 11            | GRADE 12           |
| Science                                                 | SNC1W1      | SNC2D1 (Academic)          |                     |                    |
|                                                         | SNC1L1      | SNC2P1 (Applied)           |                     |                    |
| Earth and Space Science                                 |             |                            |                     | SES4U1             |
| Biology – College Pathway                               |             |                            | SBI                 | 3C1                |
| Biology – University Pathway                            |             |                            | SBI3U1              | SBI4U1             |
| Chemistry – College Pathway                             |             |                            | SO                  | I4C1               |
| Chemistry – University Pathway                          |             |                            | SCH3U1              | SCH4U1             |
| Physics – College Pathway                               |             |                            | SPH                 | 4C1                |
| Physics – University Pathway                            |             |                            | SPH3U1              | SPH4U1             |
| Science – Health Care Focus                             |             |                            |                     | SNC4M1             |
| SOCIAL SCIENCES AND HUMANITIES                          | GRADE 9     | GRADE 10                   | GRADE 11            | GRADE 12           |
| Exploring Family Studies                                | HIF101      |                            |                     |                    |
| Food & Nutrition                                        |             | HFN2O1                     |                     |                    |
| Food & Culture                                          |             |                            | HFC3M1              |                    |
| Nutrition & Health                                      |             |                            |                     | HFA4U1, HFA4C1     |
| Clothing-Fashion & Design                               |             | HNL201                     |                     |                    |
| Understanding Fashion                                   |             |                            | HNC3C1              |                    |
| The World of Fashion                                    |             |                            |                     | HNB4M1             |
| Community Building (Part of Non-Profit SHSM)            |             |                            | IDC301              | IDC401*, IDC4U1*   |
| Working with Infants & Young Children/                  |             |                            | HPW3C1              |                    |
| School-Age Children and Adolescents                     |             |                            |                     | HPD4C1             |
| Dynamics of Human Relationships                         |             |                            | HHD301              |                    |
| Introduction to Anthropology, Psychology & Sociology    |             |                            | HSP3C1, HSP3U1      |                    |
| Challenge and Change in Society                         |             |                            | contractly monators | HSB4U1             |
| Philosophy                                              |             |                            |                     | HZT4U1             |
| TECHNOLOGICAL EDUCATION                                 | GRADE 9     | GRADE 10                   | GRADE 11            | GRADE 12           |
| Technology and the Skill Trades                         | TA\$101     | TA\$201                    |                     |                    |
| Communications Technology                               | 110101      | TG1201                     | TGV3M1              | TGV4M1             |
| Green Industries                                        |             | TH1201                     | THISE1, THISM1      | TH14E1, TH14M      |
| Computer Technology                                     |             | TE1201                     | TEI3M1              | TE14M1             |
| Construction Technology                                 |             | TC1201                     | TCI3C1              | TC14C1             |
| Construction Technology/SHSM Construction               |             |                            | TCI3C2 (2 credite)  | 1.041.04           |
| Custom Woodworking                                      |             | -                          | TWISEI              |                    |
| Construction Technology - Home repair                   |             |                            | THUSE I             | TC14E1             |
| Technological Design                                    |             | TD1201                     | TDI3M1              | TDA4M1             |
| Transportation Technology                               |             | TT1201                     | TT13C1              | TT14F1             |
| Computer Sciences                                       |             | 10201                      | 105301 105301       | 105401_105401      |
| Computer SUBILES                                        | 7/11/01     | 70201                      | 70301,10301         | 103101,103101      |
| Hairstyling and Aesthetics                              | 10101       | 1XJ201                     | TXJ3E1              | TXJ4E1             |
| nairscyling and Aestnetics (Dual Credit/Nagara College) | All Company | and Companya               | Citik on Comparison | TAJ4E2 (2 credits) |
| STUDIES (SPARES) AND NOT RETURNING                      | 1" Semester | 2 <sup>m</sup> Semester    | Either Semester     |                    |
| Study                                                   | STUDY1      | STUDY2                     | STUDYH              |                    |
| Univ returning for one semester                         | NORET1      | NURET2                     |                     |                    |

| SPECIALIST HIGH SKILLS MAJOR<br>(SHSM) | GRADE 11 MAJOR CREDITS                    | GRADE 12 MARJOR CREDITS                   | COOP      |
|----------------------------------------|-------------------------------------------|-------------------------------------------|-----------|
| BUSINESS                               | 1 Business courses + 1 other major credit | 1 Business courses + 1 other major credit | 2 credits |
| CONSTRUCTION                           | TCJ3C2 (2 credits)                        | TCJ4C1 + 1 other Technology credit        | 2 credits |
| ENVIRONMENT                            | CGF3M1 & PAD301 (COMPASS)                 | PLF4M1 + 1 other major credit             | 2 credits |
| NON-PROFIT                             | IDC3O1 + 1 other major credit             | IDC4O1*/IDC4U1* + 1 other major credit    | 2 credits |

\* IDC401M, IDC401 - please note that you can only take 1 of these courses for credit.

\* IDC4U1M, IDC4U1 - please note that you can only take 1 of these courses for credit.

#### **Enter The Hub**

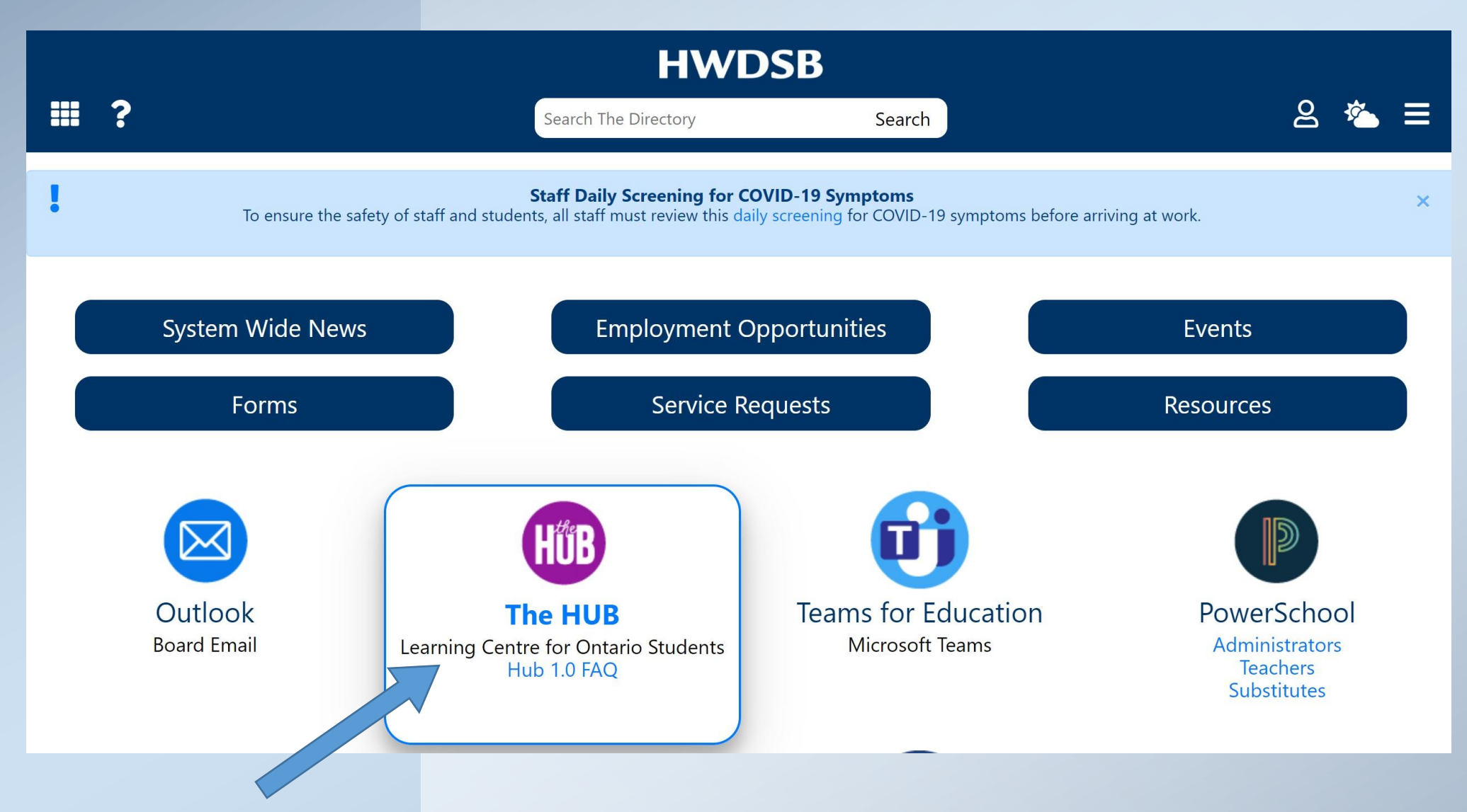

#### Click Select a Course (waffle icon)

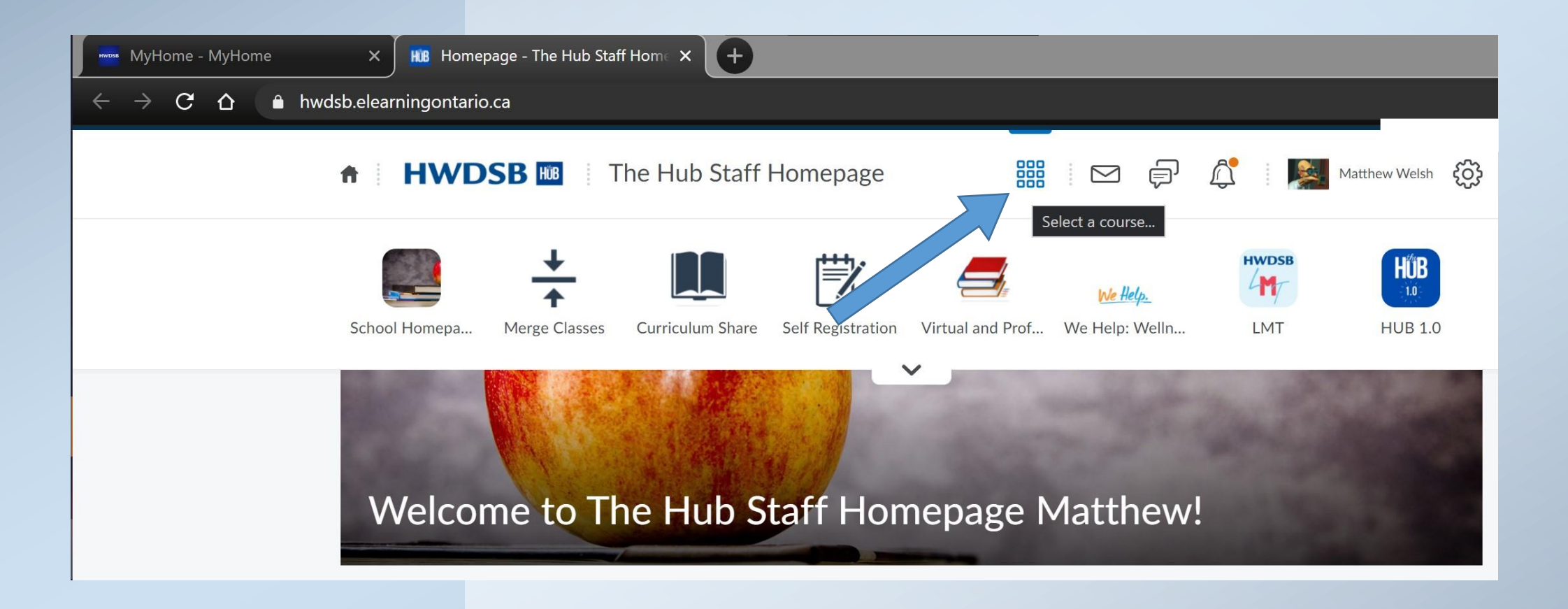

#### Enter Guidance - Waterdown District and CLICK on the Xello icon

| <b>HWDSB</b> GUIDANCE -      | Waterdown Distric     | iii d þ     | GG Greg Gregoriou                  | ÷ tộ |
|------------------------------|-----------------------|-------------|------------------------------------|------|
| Course Home                  | Email MS Teams        | Assignments |                                    | min  |
| GUIDANCE - Waterdo           | own District Hig      | h           | NTOWN OF BUSINESS                  |      |
| Waterdown Guidance Booking ~ | at use our Booking An | Calend      | dar 🗸<br>dnesday, February 7, 2024 | Þ    |
| HERE!                        | it use our booking Ap | Upc         | coming events                      |      |
| Announcements 🗸              |                       |             | There are no events to             |      |

#### Select Course Planner

| llo | A                          | About Me Explore | Options Goals & Plan                                                  | IS                                              |                            | Q ( |
|-----|----------------------------|------------------|-----------------------------------------------------------------------|-------------------------------------------------|----------------------------|-----|
|     | Hey Greg!                  |                  |                                                                       |                                                 |                            |     |
|     | 0% All Lessons             | Grade<br>8       | 👃 About Me                                                            | Explore Options                                 | Goals & Plans              |     |
|     | School Subjects at Work    | ¢                | Matchmaker<br>Personality Style<br>Mission Complete<br>Learning Style | Careers<br>Schools<br>Programs<br>Saved Options | My Plans<br>Course Planner |     |
|     | Get Started                |                  | Assignments                                                           |                                                 |                            |     |
|     | Time Management            | 0%               | You're off the hook! No                                               | othing to see here yet.                         |                            |     |
|     | Skills                     | 0%               | Links & Resourc                                                       | es                                              |                            |     |
|     | Self-Advocacy              | 0%               | Check here for helpful                                                | links and fun stuff.                            |                            |     |
|     | Transition to Llich School | 01               |                                                                       |                                                 |                            |     |

#### Click on any of the BLUE tabs to add the specified courses

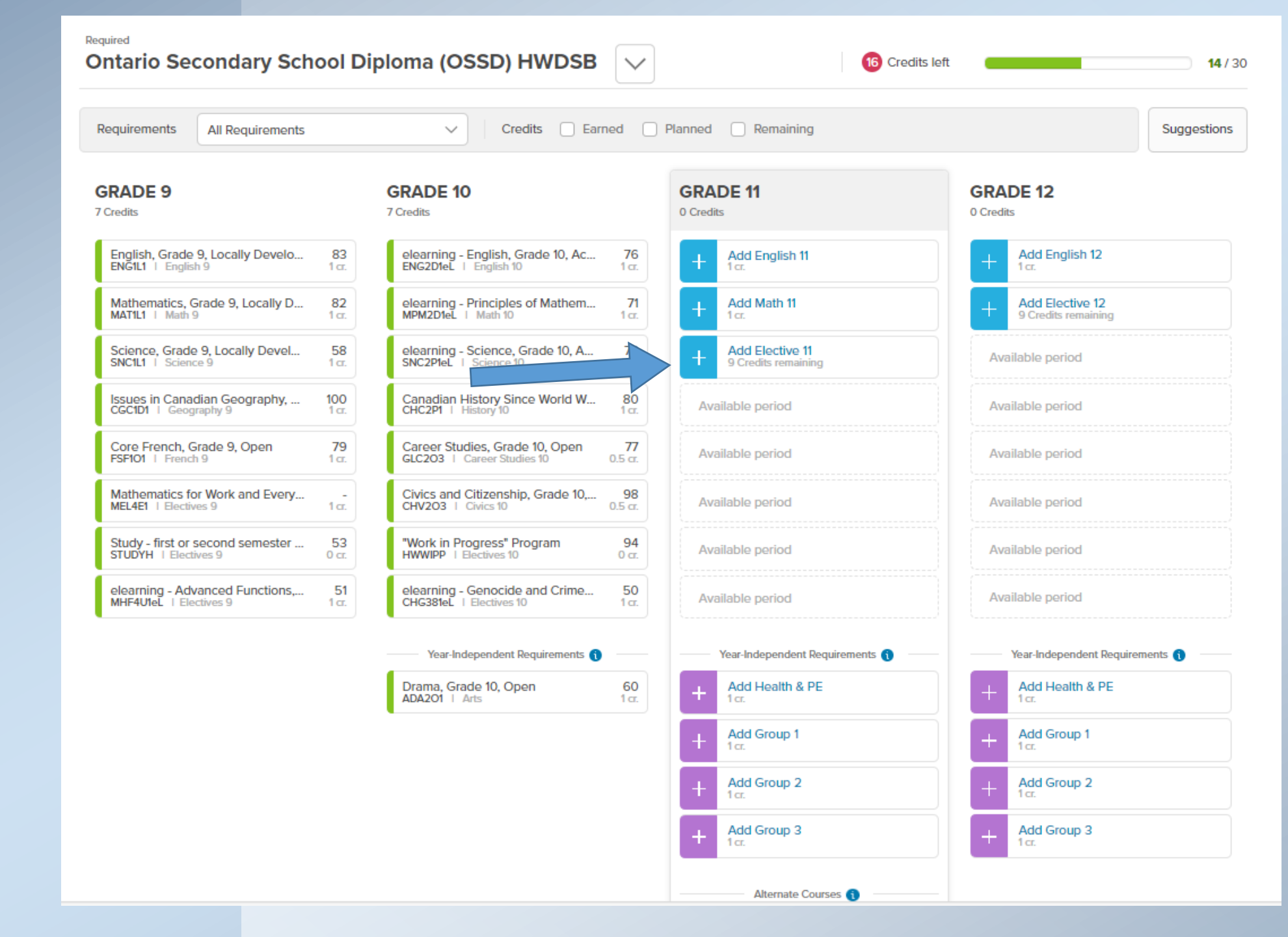

#### Click in the Search Box

| < | < MATH 11                             | ELECTIVES 1                                                                   | 1             |               | GROUP 1 📏 |
|---|---------------------------------------|-------------------------------------------------------------------------------|---------------|---------------|-----------|
|   |                                       | 11 Credits left                                                               |               |               |           |
|   | Enter course code, keyword, or course | name                                                                          |               | •             |           |
|   | [ CODE ]                              | NAME                                                                          | GRADE         | CREDIT STATUS |           |
| 1 | [MHF4U1]                              | Advanced Functions, Grade 12, University                                      | 9, 10, 11, 12 | 1             | Add       |
|   | [MHF4U1eL]                            | Advanced Functions, Grade 12, University, eLearning                           | 9, 10, 11, 12 | 1             | Add       |
|   | [AltEd7]                              | Alternative Education (By Counsellor Approval)                                | 9, 10, 11, 12 | 1             | Add       |
|   | E [CHA3U1]                            | American History, Grade 11, University                                        | 9, 10, 11, 12 | 1             | Add       |
|   | ₽ [CIA4U1]                            | Analysing Current Economic Issues, Grade 12, University                       | 9, 10, 11, 12 | 1             | Add       |
|   | E [CIA4U1eL]                          | Analysing Current Economic Issues, Grade 12, University, eLearning            | 9, 10, 11, 12 | 1             | Add       |
|   | [NBV3E1eL]                            | Beliefs, Values and Aspirations of Aboriginal Peoples in Contemporary Society | 9, 10, 11, 12 | 1             | Add       |
|   | [SBI3C1]  [SBI3C1]                    | Biology, Grade 11, College                                                    | 9, 10, 11, 12 | 1             | Add       |
|   | [SBI3C1eL]                            | Biology, Grade 11, College, eLearning                                         | 9, 10, 11, 12 | 1             | Add       |
|   |                                       | Biology, Grade 11, University                                                 | 9, 10, 11, 12 | 1             | Add       |

#### Select electives by: typing the course code, selecting the grade level or discipline

|                          | < MATH 11                                                               | ELEC1                                                                   | TIVES 11              |               | GROUP 1 > |
|--------------------------|-------------------------------------------------------------------------|-------------------------------------------------------------------------|-----------------------|---------------|-----------|
|                          |                                                                         | <b>11</b> C                                                             | Credits left          |               |           |
| 7                        | Enter course code, keyword, or course r                                 | name                                                                    |                       |               |           |
|                          | 1. Grade 9 Elective Courses<br>2. Grade 10 Elective Courses             | Discipline<br>Discipline                                                | GRADE                 | CREDIT STATUS |           |
| $\overline{\mathcal{V}}$ | 3. Grade 11 Elective Courses<br>4. Grade 12 Electives Courses           | Discipline                                                              | 9, 10, 11, 12         | 1             | Add       |
|                          | Arts<br>Business Studies                                                | Discipline                                                              | 9, 10, 11, 12         | 1             | Add       |
| _                        | Canadian and World Studies<br>Classical Studies and International Langu | Jages Discipline                                                        | 9, 10, 11, 12         | 1             | Add       |
| V                        | Communications Technology<br>Computer Studies                           | Discipline                                                              | 9, 10, 11, 12         | 1             | Add       |
|                          | Computer Technology<br>Construction Technology                          | Discipline<br>Discipline                                                | 9, 10, 11, 12         | 1             | Add       |
|                          | [CIA4U1eL]                                                              | Analysing Current Economic Issues, Grade 12, University, eLearning      | 9, 10, 11, 12         | 1             | Add       |
|                          | [NBV3E1eL]                                                              | Beliefs, Values and Aspirations of Aboriginal Peoples in Contemporary S | Society 9, 10, 11, 12 | 1             | Add       |
|                          |                                                                         | Biology, Grade 11, College                                              | 9, 10, 11, 12         | 1             | Add       |
|                          | [SBI3C1eL]                                                              | Biology, Grade 11, College, eLearning                                   | 9, 10, 11, 12         | 1             | Add       |
|                          |                                                                         | Biology, Grade 11, University                                           | 9, 10, 11, 12         | 1             | Add       |

When selecting a course, click on the course to reveal Prerequisites and Course Descriptions

If a Red Symbol 🤗 occurs, hover over it and see message like the one below

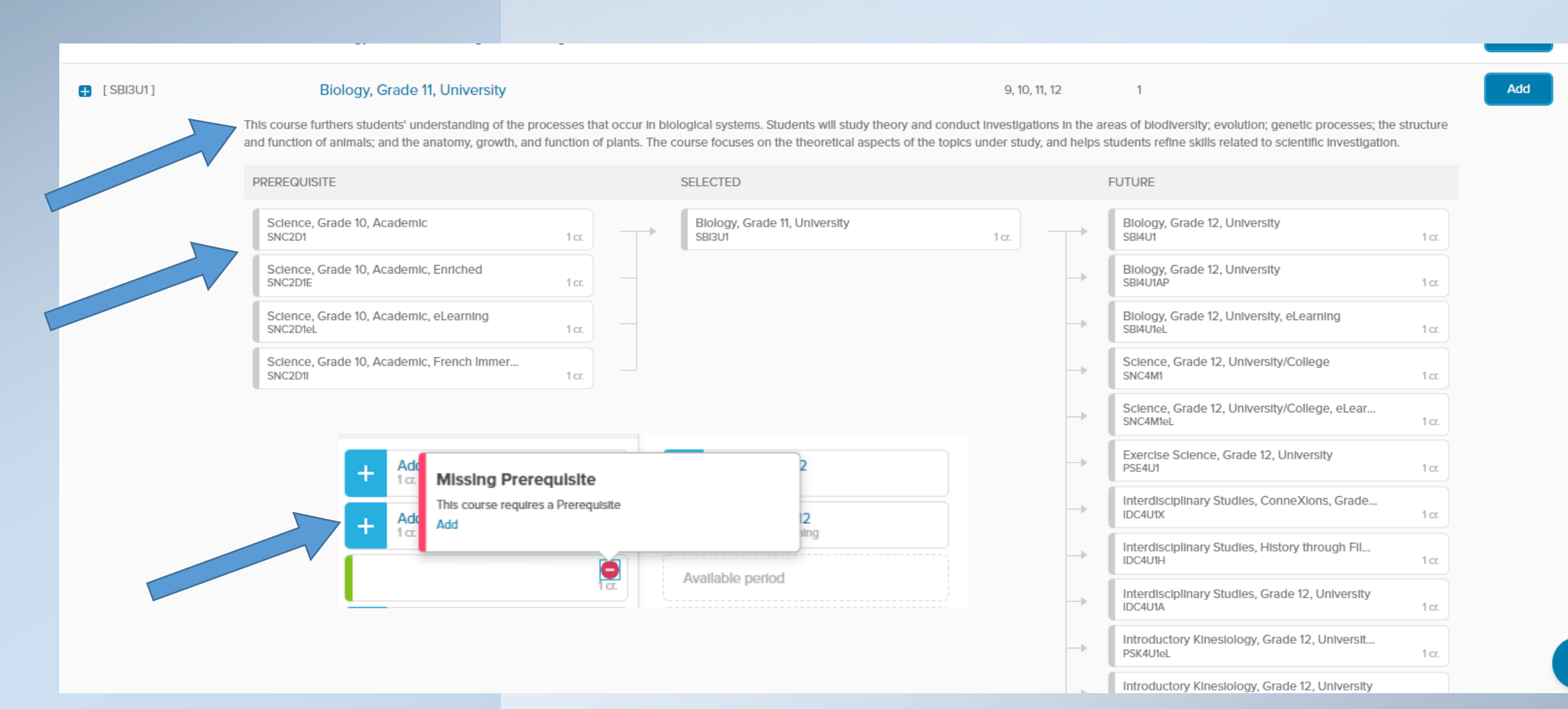

If a selected course does not have a pre-requisite, the symbol below will appear.

Click on the box with the error and it will take you to a screen to remove the course, which will be shown in the next slide.

| GRADE 11<br>8 Credits                                    |                   |
|----------------------------------------------------------|-------------------|
| English, Grade 11, College<br>ENG3C1   English 11        | 1 cr.             |
| Foundations for College Mathe<br>MBF3C1   Math 11        | 1 cr.             |
| Financial Accounting Fundamen<br>BAF3M1   Electives 11   | 1 cr.             |
| Entrepreneurship: The Venture,<br>BDI3C1   Electives 11  | 1 cr.             |
| Co-operative Education, Half-Da<br>COO308   Electives 11 | 2 cr.             |
| Biology, Grade 11, University<br>SBI3U1   Electives 11   | <b>0</b><br>1 cr. |

When selecting your courses, be sure to choose any compulsory credits, including any of the Group 1, 2 or 3

| CHV203 1 CIVICS 10 0.50                                        | л.  }                                                                                         |                               |
|----------------------------------------------------------------|-----------------------------------------------------------------------------------------------|-------------------------------|
| TECHNOLOGICAL DESIGN TDJ201<br>TDJ201   Electives 10 10        | r. Available period                                                                           | Available period              |
| SECONDARY SCHOOL COMMUNICATION<br>SSCOMM   Electives 10 0 0    | x. Available period                                                                           | Year-Independent Requirements |
| Year-Independent Requirements                                  | Alternate Courses                                                                             | + Add Group 1<br>1 cr.        |
| HEALTHY ACTIVE LIVING EDUCATION PPL2 6<br>PPL201M   Group 2 10 | 6<br>rr. Add Alternate 11<br>1 cr.                                                            |                               |
|                                                                | Year-Independent Requirements   Add Group 1  1cr.   Extra Credits   Add Extra Credit 11  1cr. |                               |

Add Grade 13

#### Each of the Group 1, 2 or 3 courses are listed for your selection

| < | ELECTIVES 11                 | GROUP 1                                                               |               |        |        | ENGLISH 12 | > |
|---|------------------------------|-----------------------------------------------------------------------|---------------|--------|--------|------------|---|
|   |                              | 1 Credit left                                                         |               |        |        |            |   |
|   | 3. Grade 11 Elective Courses | ×                                                                     |               |        |        |            |   |
|   | [ CODE ]                     | NAME                                                                  | GRADE         | CREDIT | STATUS |            |   |
|   | [NBV3E1eL]                   | Beliefs, Values and Aspirations of Aboriginal Peoples in Contemporary | 9, 10, 11, 12 | 1      |        | Add        |   |
|   | ETC3M1eL ]                   | Canadian Literature, Grade 11, University/College, eLearning          | 10, 11, 12    | 1      |        | Add        |   |
|   | E [LVLCU1eL]                 | Classical Languages, Level 2 (Latin), eLearning                       | 9, 10, 11, 12 | 1      |        | Add        |   |
|   | [COO308]                     | Co-operative Education, Half-Day (2 credits)                          | 9, 10, 11, 12 | 2      |        | Add        |   |
|   | [COOFT1]                     | Co-operative Education, Semester 1, Full Day, (4 credits)             | 9, 10, 11, 12 | 4      |        | Add        |   |
|   | [COOFT2]                     | Co-operative Education, Semester 2, Full Day, (4 credits)             | 9, 10, 11, 12 | 4      |        | Add        |   |
|   | 🛨 [FSF3U1]                   | Core French, Grade 11, University                                     | 9, 10, 11, 12 | 1      |        | Add        |   |
|   | FSF3U1eL ]                   | Core French, Grade 11, University, eLearning                          | 9, 10, 11, 12 | 1      |        | Add        |   |
|   | [NDA3M1]  [                  | Current Aboriginal Issues in Canada, Grade 11, University/College     | 9, 10, 11, 12 | 1      |        | Add        |   |
|   | 🚦 [GWL3O1eL]                 | Designing Your Future, Grade 11, Open, eLearning                      | 9, 10, 11, 12 | 1      |        | Add        |   |

#### Select Show Courses to reveal all your electives. Click on the Remove tab to remove the course from your options.

|                         | 5 Credits left                                                  |               |        |                        |                |
|-------------------------|-----------------------------------------------------------------|---------------|--------|------------------------|----------------|
| Enter course code, keyw | vord, or course name                                            |               |        |                        |                |
| [ CODE ]                | NAME                                                            | GRADE         | CREDIT | STA                    |                |
| There a                 | are 4 courses (5 credits) added to your plan for Electives 11   |               |        |                        | Hide courses < |
| [SBI3U1]                | Biology, Grade 11, University                                   | 9, 10, 11, 12 | 1      | Planned (Electives 11) | Remove         |
| [COO3O8]                | Co-operative Education, Half-Day (2 credits)                    | 9, 10, 11, 12 | 2      | Planned (Electives 11) | Remov          |
| [BDI3C1]                | Entrepreneurship: The Venture, Grade 11, College                | 9, 10, 11, 12 | 1      | Planned (Electives 11) | Remove         |
| [BAF3M1]                | Financial Accounting Fundamentals, Grade 11, University/College | 9, 10, 11, 12 | 1      | Planned (Electives 11) | Remove         |
| E [HWWIPP]              | "Work in Progress" Program                                      | 10, 11, 12    | 0      |                        | Add            |
| [ MHF4U1 ]              | Advanced Functions, Grade 12, University                        | 9, 10, 11, 12 | 1      |                        | Add            |

Be sure to add an alternate course for cancelled class purposes

If you are taking any Music courses (AMU2O1, AMU3M1 or AMU4M1) you can select a Repertoire course (AMR2O1, AMR3M1, or AMR4M1)

| GRADE 11          |               |  |  |
|-------------------|---------------|--|--|
| 8 Credits         |               |  |  |
| _                 |               |  |  |
| English, Grade 11 | , College     |  |  |
| ENG3C1   English  | 11            |  |  |
| Foundations for   | College Mathe |  |  |
| MBF3C1   Math 11  | _             |  |  |

Financial Accounting Fundamen... BAF3M1 | Electives 11

Entrepreneurship: The Venture, ... BDI3C1 | Electives 11

Co-operative Education, Half-Da... CO0308 I Electives 11 2 cr.

Biology, Grade 11, University SBI301 i Electives 11

> Add Elective 11 6 Credits remaining

> > Alternate Courses

Add Alternate 11 1 cr.

Add English 12 1 CE. Add Elective 12 +5 Credits remaining Available period Available period Available period Available period Available period Available period Year-Independent Requirements 🚯

GRADE 12

0 Credits

1 cr.

1 cr.

1 cr.

CT.

8

1 cr.

Year-Independent Requirements

American History, Grade 11, University CHA3U1 | Group 1

#### Check over your course selections. When you are ready, hit the Ready To Submit tab.

| FSFIP1   French 9                                   | 1 Cf. |     | U.5 CT.                                 |
|-----------------------------------------------------|-------|-----|-----------------------------------------|
| Alternate Courses                                   |       | +   | Add Elective 10<br>12 Credits remaining |
| Drama, Grade 9, Open<br>ADA101   Alternate          | 1 cr. | Ava | ilable period                           |
| Year-Independent Requirements                       |       |     | Year-Independent Requirements           |
| Music, Grade 9, Open<br>AMU101   Arts               | 1 cr. | +   | Add Group 3<br>1 cr.                    |
| Exploring Family Studies, Grade<br>HIF101   Group 1 | 1 cr. |     |                                         |
| + Add Group 3<br>1 cr.                              |       |     |                                         |
| Ready to Submit                                     |       |     |                                         |
| Extra Credits                                       |       |     |                                         |
|                                                     |       |     |                                         |

#### Once submitted, it verifies by Tab below.

|   | Drama, Grade 9, Open<br>ADA101   Alternate          |       | 1 cr. |                               |  |
|---|-----------------------------------------------------|-------|-------|-------------------------------|--|
|   | Year-Independent Requirements                       |       |       | Year-Independent Requirements |  |
|   | Music, Grade 9, Open<br>AMU101   Arts               | 1 cr. | +     | Add Group 3<br>1 cr.          |  |
|   | Exploring Family Studies, Grade<br>HIF101   Group 1 | 1 cr. |       |                               |  |
|   | Course Plan Submitted                               |       |       |                               |  |
| _ | Extra Credits                                       |       |       |                               |  |
|   | Repertoire, Grade 9, Open<br>AMR101   Group 2       | 1 cr. |       |                               |  |

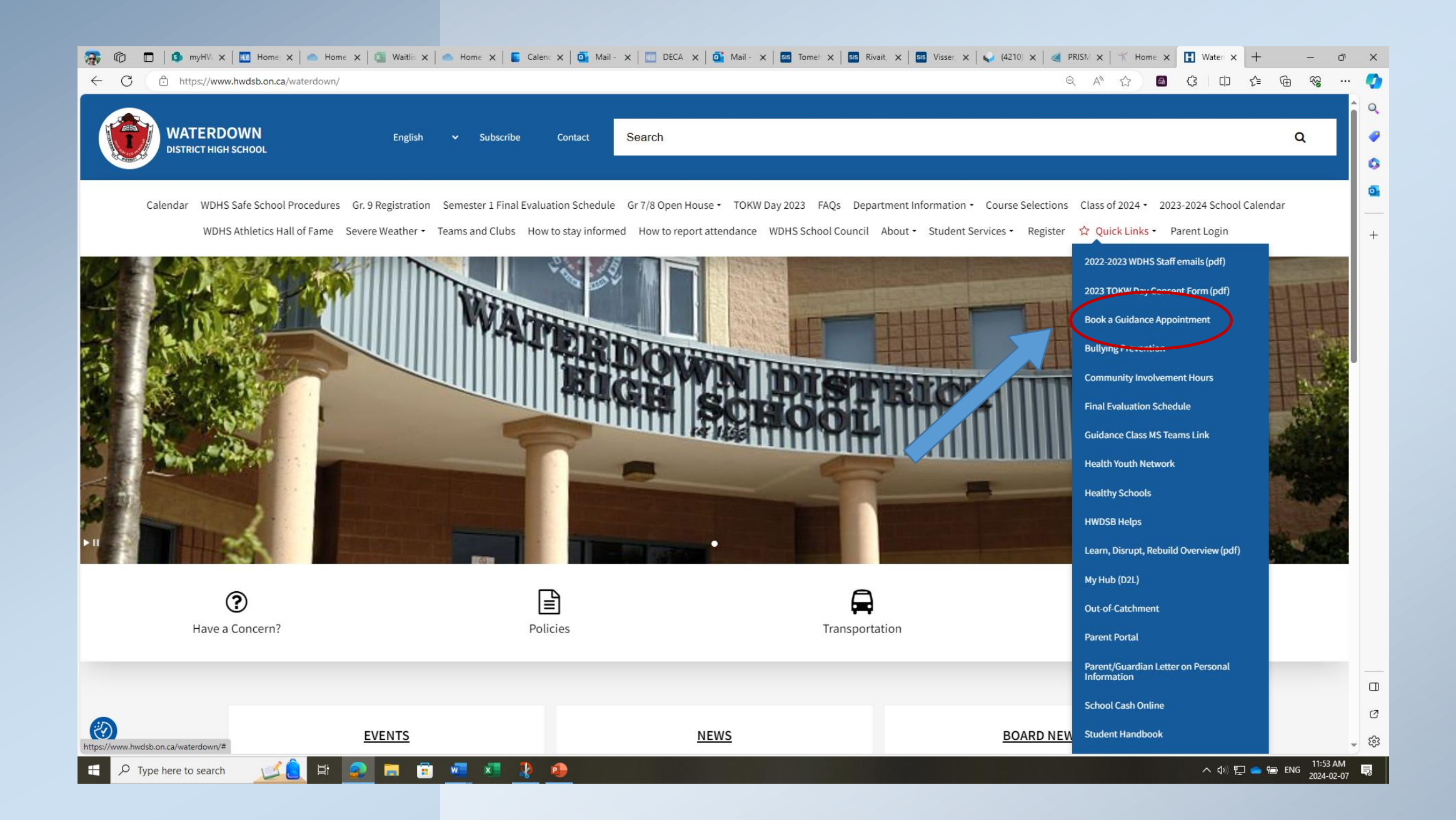

## **Contact a Guidance Counsellor**

For Ms. D. Boatsmith (last names A-F) email: dboatman@hwdsb.on.ca

For **Mr. D. Zuccolo** (last names G-M) email: dzuccolo@hwdsb.on.ca

For Mr. G. Gregoriou (last names N-Z) email: ggregori@hwdsb.on.ca

## Thank you for submitting your Course Selections for the 2024 – 2025 School year